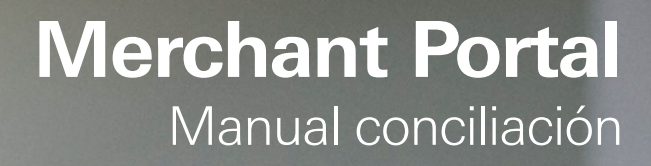

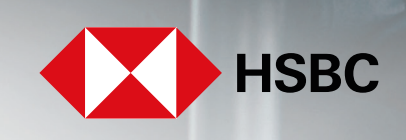

**global**payments

Servicios a Comercios

# ¿Cómo realizar la conciliación de tus depósitos?

1. Ingresa a la plataforma Merchant Portal para acceder a tu información (https://reporting.globalpay.com/).

| Inicio de sesión de cu               | enta                                                                                                    |                                                                                                    |
|--------------------------------------|----------------------------------------------------------------------------------------------------|----------------------------------------------------------------------------------------------------|
| Dirección de correo electrónico      |                                                                                                    |                                                                                                    |
| Dirección de correo electrónico      |                                                                                                    |                                                                                                    |
| Contraseña Olvidaste tu contraseña   | <ul> <li>Mostrar</li> </ul>                                                                                                    |                                                                                                    |
| Contraseña                           | 6                                                                                                    |                                                                                                    |
| Inicio De Sesión                     |                                                                                                    |                                                                                                    |
| ¿No tienes una cuenta? Registrarse a | hora                                                                                                    |                                                                                                    |
| echos reservados.                    |                                                                                                    |                                                                                                    |
|                                      | Dirección de correo electrónico Dirección de correo electrónico Contraseña Olvidaste tu contraseña Contraseña Inicio De Sesión ¿No tienes una cuenta? Registrarse a echos reservados. | Inicio De Sesión<br>Contraseña Olvidaste tu contraseña 🎱 Mostrar<br>Contraseña Olvidaste tu contraseña 🌍 Mostrar<br>Contraseña Olvidaste tu contraseña Contraseña Contraseña contraseña contras |

El portal cuenta con varios informes predeterminados. Para la conciliación, haremos uso de dos de ellos.

- Buscador de Transacciones: Presenta información detallada de cada una de las transacciones realizadas.
- Informe de Financiamiento: Describe los montos que se transfieren a/desde la cuenta por motivo de Depósito/Retiro.

#### **Buscador de transacciones**

1. Da clic en la sección "Buscador de Transacciones" y selecciona el periodo de la información a consultar.

|                              |                                                                                                   | 0 0 | ** VR -             |  |  |  |  |  |  |
|------------------------------|---------------------------------------------------------------------------------------------------|-----|---------------------|--|--|--|--|--|--|
|                              | Q Refinar por número o nombre del comercio Q 🖈                                                    |     |                     |  |  |  |  |  |  |
| Panel                        | Transacciones Visualizar: Buscador de transacciones 🔻 Guardar 02/22/2024 $\rightarrow$ 02/28/2024 | Ē   | ☆ Buscar ▼          |  |  |  |  |  |  |
| Estados de Cuenta            |                                                                                                   |     | Moneda <b>(MXN)</b> |  |  |  |  |  |  |
| Buscador de<br>transacciones | Buscador de transacciones Mostrando registros 0-0 de 0                                            |     |                     |  |  |  |  |  |  |
| Gestion de Cuenta            | Número de comer †                                                                                 |     |                     |  |  |  |  |  |  |
|                              |                                                                                                   |     |                     |  |  |  |  |  |  |

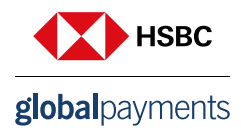

Dando clic en las fechas que aparecen, se abrirá un calendario para poder seleccionar un rango de fechas, estas serán las fechas de las que podremos ver información.

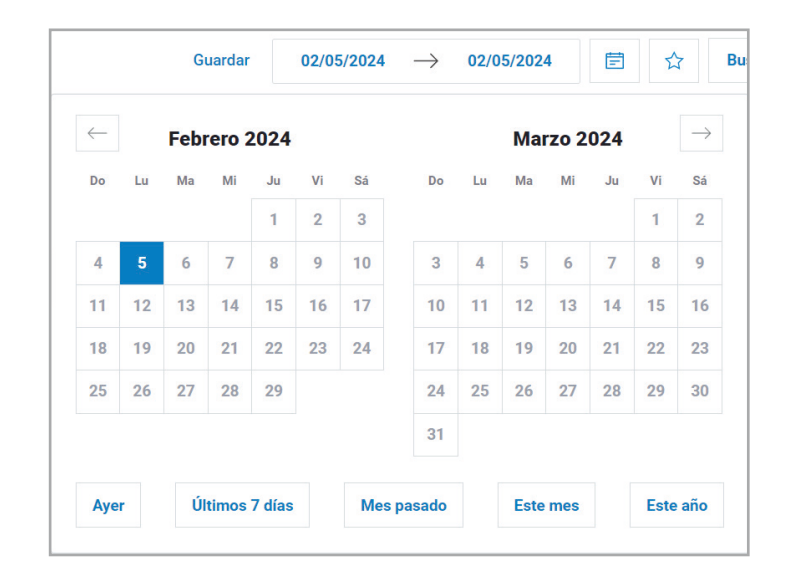

Una vez seleccionadas las fechas, esperar un momento para que se actualice la información. El paso siguiente es configurar las columnas que necesitamos de este reporte.

# **Configuración reportes**

Esta configuración solo es necesario realizarla una vez, ya que quedará guardada para búsquedas posteriores.

Configuración recomendada para el "Buscador de Transacciones":

- Fecha de Procesamiento: Fecha en la que se hizo la transacción
- Fecha de Autorización: Fecha en la que se autorizó por el banco emisor
- Número de Comercio: Número de afiliación empezando con 670
- Nombre de Comercio
- Tipo de Transacción: Si es venta, rechazo o reembolso
- Número de Tarjeta: Tarjeta con la que se hizo el pago
- Código de Autorización: Es un código que se utiliza para verificar que el cliente tenga fondos suficientes para completar la transacción. Alfanumérico de 5 dígitos
- Monto Bruto del Depósito: Monto por el que se realizó la transacción
- Monto de Descuento: Es la tasa de descuento aplicada al monto bruto de depósito
- Monto Neto de Depósito: Monto que se deposita a la cuenta del comercio, después de restar el monto de descuento y el IVA
- Monto de Pago: Monto que el comercio ve depositado en su cuenta
- Tipo de Tarjeta: Código para identificar el tipo de tarjeta usada en la transacción
- Tipo de Cargo: Código para identificar si la transacción se hizo con una tarjeta nacional o no

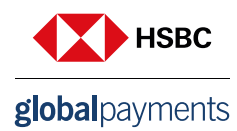

Para la configuración de columnas, llevar a cabo los siguientes pasos los cuales son los mismos en todos los reportes.

1. Dentro del reporte al dar clic en "Columnas", se despliegan dos menús, "Columnas disponibles" y "Columnas activas". En "Columnas disponibles" seleccionar + para agregarlas a "Columnas activas".

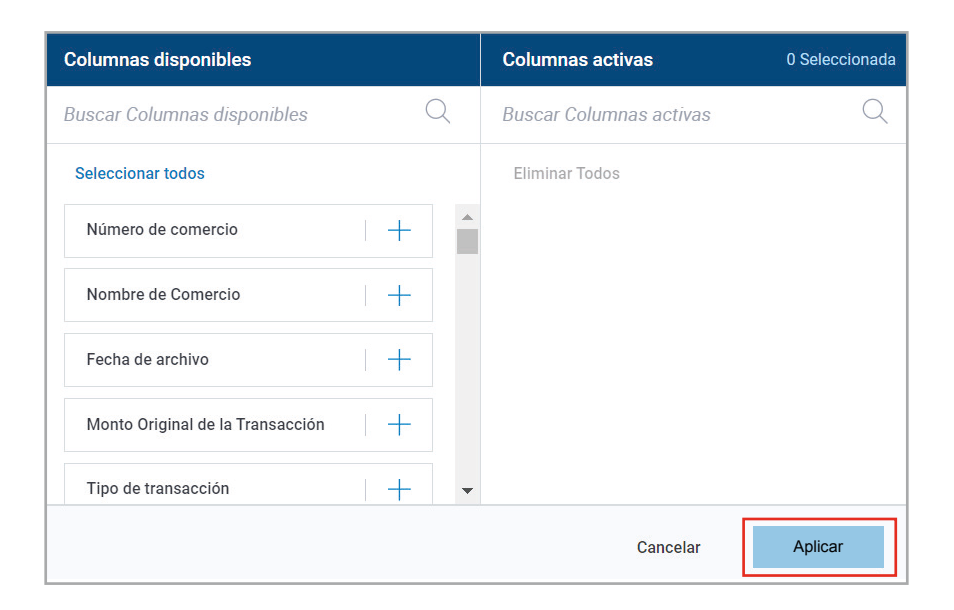

2. En **"Columnas activas"** deberán estar las opciones recomendadas, en el orden en que se ven es como aparecerán en el reporte. Para modificarlo solo arrastra la columna hacia arriba/abajo. Una vez que se seleccionaron las columnas, da clic en **"Aplicar"**.

3. El reporte se verá de la siguiente manera una vez seleccionada la fecha y las columnas sugeridas.

| Buscador de tran  | sacciones Mostrando | registros 1–8 de 8     | Columnas 🔻        | dor de transacci   | ones Mostrando registro | os 1–8 de 8       |                   |                   | Col             | imnas v Exportar v |                 |                  |
|-------------------|---------------------|------------------------|-------------------|--------------------|-------------------------|-------------------|-------------------|-------------------|-----------------|--------------------|-----------------|------------------|
| Fecha/Hora de A ¢ | Número de comer 🕈   | Nombre de Comercio ¢   | Tipo de transac 🕸 | Número de tarjet 🕸 | Código de Autor 🕸       | Monto bruto del ¢ | Monto de descue 🌣 | Monto Neto de D 🕸 | Monto de pago 🌣 | Tipo de tarjeta 🕴  | Tipo de Cargo 🕸 |                  |
| 05/02/2024        | • 6708887133        | ABARROTES SUPER PRECIO | Venta             | 551238XXXXXX5093   | 674926                  | 2000.00<br>MXN    | (19.80)<br>MXN    | 1977.03<br>MXN    | 37840.39<br>MXN | 52                 | 12M8            | Comportamiento 👻 |
| 05/02/2024        | • 6708887133        | ABARROTES SUPER PRECIO | Venta             | 416916XXXXXX9952   | 217348                  | 1700.00<br>MXN    | (16.83)<br>MXN    | 1680.48<br>MXN    | 37840.39<br>MXN | 42                 | 12M8            | Comportamiento 👻 |
| 05/02/2024        | • 6708887133        | ABARROTES SUPER PRECIO | Venta             | 551507XXXXXX0330   | 344248                  | 5520.00<br>MXN    | (54.65)<br>MXN    | 5456.61<br>MXN    | 37840.39<br>MXN | 52                 | 12M8            | Comportamiento 👻 |
| 05/02/2024        | • 6708887133        | ABARROTES SUPER PRECIO | Venta             | 551507XXXXX8750    | 332966                  | 5520.00<br>MXN    | (54.65)<br>MXN    | 5456.61<br>MXN    | 37840.39<br>MXN | 52                 | 12M8            | Comportamiento 👻 |
| 05/02/2024        | • 6708887133        | ABARROTES SUPER PRECIO | Venta             | 551238XXXXX5275    | 050590                  | 8500.00<br>MXN    | (84.15)<br>MXN    | 8402.39<br>MXN    | 37840.39<br>MXN | 52                 | 12M8            | Comportamiento - |
| 05/02/2024        | • 6708887133        | ABARROTES SUPER PRECIO | Venta             | 551507XXXXXX9579   | 313773                  | 5520.00<br>MXN    | (54.65)<br>MXN    | 5456.61<br>MXN    | 37840.39<br>MXN | 52                 | 12M8            | Comportamiento 👻 |
| 05/02/2024        | • 6708887133        | ABARROTES SUPER PRECIO | Venta             | 551507XXXXX8776    | 363974                  | 5520.00<br>MXN    | (54.65)<br>MXN    | 5456.61<br>MXN    | 37840.39<br>MXN | 52                 | 12M8            | Comportamiento 👻 |
| 05/02/2024        | • 6708887133        | ABARROTES SUPER PRECIO | Venta             | 551507XXXXX8075    | 215264                  | 4000.00<br>MXN    | (39.60)<br>MXN    | 3954.06<br>MXN    | 37840.39<br>MXN | 52                 | 12M8            | Comportamiento - |
| 4                 |                     |                        |                   |                    |                         |                   |                   |                   |                 |                    |                 | Þ                |

4. Seleccionar **"Exportar informe"** en el menú elige el formato de descarga y marca la opción **"Columnas visibles"**, estas son las columnas que se seleccionaron en el paso anterior. Da clic en **"Exportar"** para comenzar la descarga.

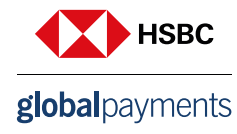

| Exportar informe                       |  |  |  |  |  |  |  |  |  |
|----------------------------------------|--|--|--|--|--|--|--|--|--|
| ¿Qué tipo de formato de archivo desea? |  |  |  |  |  |  |  |  |  |
| CSV PDF TXT 🗸 XLSX                     |  |  |  |  |  |  |  |  |  |
| ¿Qué quiere exportar?                  |  |  |  |  |  |  |  |  |  |
| Columnas visibles Todas las columnas   |  |  |  |  |  |  |  |  |  |
| Nombre del archivo:                    |  |  |  |  |  |  |  |  |  |
| Buscador de transacciones              |  |  |  |  |  |  |  |  |  |
|                                        |  |  |  |  |  |  |  |  |  |
| Cancelar Exportar                      |  |  |  |  |  |  |  |  |  |

### Informe de financiamiento

1. Este se encuentra en la sección **"Informes"** -> **"Informes Predeterminados"**. En **"Informe Financiamiento"** da clic en el botón **"Ver Informe"** y selecciona el periodo de la información a consultar, se debe seleccionar un día hábil después de la fecha que se buscó en el Buscador de transacciones para observar la liquidación de éstas.

|     | INFORMES                     |         |                                         |                                                                            |                            |                             |
|-----|------------------------------|---------|-----------------------------------------|----------------------------------------------------------------------------|----------------------------|-----------------------------|
| R   | Panel                        | ₿       | INFORMES                                | Comercio(s) Actuales: 1 Seleccionado Editar Selección                      |                            |                             |
| hil | Informes                     | R       | Informes<br>Predeterminados<br>informes | Informes                                                                   | Buscar Nombre de Informe 🔍 | Crear Informe Personalizado |
| \$  | Estados de Cuenta            | <u></u> | Personalizados<br>Informes Generados    | DEPÓSITOS                                                                  |                            |                             |
|     | Buscador de<br>transacciones |         |                                         | Informe Aviso de Pago - Mexico<br>El Monto de Pago diario para el comercio |                            | Ver Informes Más 👻          |
| 0   | Gestión de Cuenta            | 0       |                                         | Informe Financiamiento<br>Monto transferido a/desde su cuenta bancaria     |                            | Ver Informes Más 👻          |

Te sugerimos configurar tu reporte "Informe Financiamiento" con el siguiente diseño para tu conciliación:

- Fecha de Financiamiento: fecha en que se hizo el pago/descuento a la cuenta
- Número de Comercio: número de afiliación
- Nombre del Comercio
- Monto: cantidad depositada/descontada
- Tipo: indica si fue un deposito o un cargo

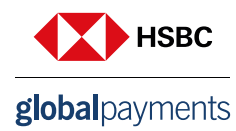

2. Configurar las columnas sugeridas.

Una vez con las fechas y columnas seleccionadas a preferencia, el reporte se muestra de la siguiente manera.

| Fecha de financ \$       Número de Comer \$       Nombre de Comercio \$       Monto \$       Tipo \$         06/02/2024       6708887133       ABARROTES SUPER PRECIO       37840.39       Depósito       Comportamiento \$         06/02/2024       6708887133       ABARROTES SUPER PRECIO       2965.55       Betiro       Comportamiento \$ | Resumen (USD)<br>Monto total del financiamiento<br>2395.10 |                   |                        |                 |          |                  |
|----------------------------------------------------------------------------------------------------|------------------------------------------------------------|-------------------|------------------------|-----------------|----------|------------------|
| 06/02/2024         6708887133         ABARROTES SUPER PRECIO         37840.39<br>MXN         Depósito         Comportamiento           06/02/2024         6708887133         ABARROTES SUPER PRECIO         2965.55         Betiro         Comportamiento                                                                                       | Fecha de financ ≎                                          | Número de Comer ≑ | Nombre de Comercio ≑   | Monto ¢         | Tipo \$  |                  |
| 06/02/2024 6708887133 ABARROTES SUPER PRECIO 2965.55 Retiro                                                                                                    | <b>06/02/2024</b><br>00:00                                 | 6708887133        | ABARROTES SUPER PRECIO | 37840.39<br>MXN | Depósito | Comportamiento 👻 |
|                                                                                                    | <b>06/02/2024</b><br>00:00                                 | 6708887133        | ABARROTES SUPER PRECIO | 2965.55<br>MXN  | Retiro   | Comportamiento 👻 |

Una vez descargados ambos reportes, podrás comenzar la conciliación.

#### Conciliación

1. Abre los dos reportes en formato Excel.

El reporte "Buscador de Transacciones" en formato Excel, se lee de la siguiente manera:

Para el ejemplo se seleccionó la fecha de 5 de febrero de 2024 para la afiliación 670XXXXXX, de nombre XXXXXXXXXXX.

El reporte indica que el 05/02/2024 se realizaron 8 transacciones, las 8 fueron Ventas, se puede visualizar el "Monto Bruto, Información sobre la tarjeta y el Número de Autorización" de cada una de las transacciones.

|   | А                   | В               | С             | D              | E                 | F            | G           | н          | 1           | J          | К          | L          | М            | N          | 0             | Р             |
|---|---------------------|-----------------|---------------|----------------|-------------------|--------------|-------------|------------|-------------|------------|------------|------------|--------------|------------|---------------|---------------|
| 1 | Fecha de Autorizaci | Número de comer | Nombre de Cor | n Tipo de tran | Número de tarjeta | Código de Au | Monto bruto | Moneda del | Monto de de | Moneda del | Monto Neto | Moneda del | Monto de pag | Moneda del | Tipo de tarje | Tipo de Cargo |
| 2 | 05/02/2024          | 670XXXXXXX      | XXXXXXXX      | 'Venta         | 551238XXXXXX      | '674926      | \$2,000.00  | MXN        | -\$19.80    | MXN        | \$1,977.03 | MXN        | \$37,840.39  | MXN        | '52           | '12M8         |
| 3 | 05/02/2024          | 670XXXXXXX      | XXXXXXXX      | 'Venta         | 416916XXXXXX      | '217348      | \$1,700.00  | MXN        | -\$16.83    | MXN        | \$1,680.48 | MXN        | \$37,840.39  | MXN        | '42           | '12M8         |
| 4 | 05/02/2024          | 670XXXXXXX      | XXXXXXXX      | 'Venta         | 551507XXXXXX      | '344248      | \$5,520.00  | MXN        | -\$54.65    | MXN        | \$5,456.61 | MXN        | \$37,840.39  | MXN        | '52           | '12M8         |
| 5 | 05/02/2024          | 670XXXXXXX      | XXXXXXXX      | 'Venta         | 551507XXXXXX      | '332966      | \$5,520.00  | MXN        | -\$54.65    | MXN        | \$5,456.61 | MXN        | \$37,840.39  | MXN        | '52           | '12M8         |
| 6 | 05/02/2024          | 670XXXXXXX      | XXXXXXXX      | 'Venta         | 551238XXXXXX      | '050590      | \$8,500.00  | MXN        | -\$84.15    | MXN        | \$8,402.39 | MXN        | \$37,840.39  | MXN        | '52           | '12M8         |
| 7 | 05/02/2024          | 670XXXXXXX      | XXXXXXXX      | 'Venta         | 551507XXXXX       | '313773      | \$5,520.00  | MXN        | -\$54.65    | MXN        | \$5,456.61 | MXN        | \$37,840.39  | MXN        | '52           | '12M8         |
| 8 | 05/02/2024          | 670XXXXXXX      | XXXXXXXX      | 'Venta         | 551507XXXXXX      | '363974      | \$5,520.00  | MXN        | -\$54.65    | MXN        | \$5,456.61 | MXN        | \$37,840.39  | MXN        | '52           | '12M8         |
| 9 | 05/02/2024          | 670XXXXXXX      | XXXXXXXX      | 'Venta         | 551507XXXXXX      | '215264      | \$4,000.00  | MXN        | -\$39.60    | MXN        | \$3,954.06 | MXN        | \$37,840.39  | MXN        | '52           | '12M8         |

2. Para dar mayor claridad se puede insertar una nueva columna después de **"Monto de Descuento"**, llamada **"IVA"** para calcular el IVA al Monto de descuento (16%), hacer esto en todas las transacciones.

|   | Α                   | В                | С            | D              | E                 | F           | G             | н          | 1           | J        | К          | L          | М            | N          | 0               | Р             |
|---|---------------------|------------------|--------------|----------------|-------------------|-------------|---------------|------------|-------------|----------|------------|------------|--------------|------------|-----------------|---------------|
| 1 | Fecha de Autorizaci | Número de comero | Nombre de Co | n Tipo de tran | Número de tarjeta | Código de A | u Monto bruto | Moneda del | Monto de de | IVA      | Monto Neto | Moneda del | Monto de pag | Moneda del | Tipo de tarjeta | Tipo de Cargo |
| 2 | 05/02/2024          | 670XXXXXXX       | XXXXXXXX     | 'Venta         | 551238XXXXXX      | '674926     | \$2,000.00    | MXN        | -\$19.80    | =12*0.16 | \$1,977.03 | MXN        | \$37,840.39  | MXN        | '52             | '12M8         |
| 3 | 05/02/2024          | 670XXXXXXX       | XXXXXXXX     | 'Venta         | 416916XXXXXX      | '217348     | \$1,700.00    | MXN        | -\$16.83    |          | \$1,680.48 | MXN        | \$37,840.39  | MXN        | '42             | '12M8         |
| 4 | 05/02/2024          | 670XXXXXXX       | XXXXXXXX     | 'Venta         | 551507XXXXXX      | '344248     | \$5,520.00    | MXN        | -\$54.65    |          | \$5,456.61 | MXN        | \$37,840.39  | MXN        | '52             | '12M8         |
| 5 | 05/02/2024          | 670XXXXXXX       | XXXXXXXX     | 'Venta         | 551507XXXXXX      | '332966     | \$5,520.00    | MXN        | -\$54.65    |          | \$5,456.61 | MXN        | \$37,840.39  | MXN        | '52             | '12M8         |
| 6 | 05/02/2024          | 670XXXXXXX       | XXXXXXXX     | 'Venta         | 551238XXXXXX      | '050590     | \$8,500.00    | MXN        | -\$84.15    |          | \$8,402.39 | MXN        | \$37,840.39  | MXN        | '52             | '12M8         |
| 7 | 05/02/2024          | 670XXXXXXX       | XXXXXXXX     | 'Venta         | 551507XXXXX       | '313773     | \$5,520.00    | MXN        | -\$54.65    |          | \$5,456.61 | MXN        | \$37,840.39  | MXN        | '52             | '12M8         |
| 8 | 05/02/2024          | 670XXXXXXX       | XXXXXXXX     | 'Venta         | 551507XXXXXX      | '363974     | \$5,520.00    | MXN        | -\$54.65    |          | \$5,456.61 | MXN        | \$37,840.39  | MXN        | '52             | '12M8         |
| 9 | 05/02/2024          | 670XXXXXXX       | XXXXXXXX     | 'Venta         | 551507XXXXX       | '215264     | \$4,000.00    | MXN        | -\$39.60    |          | \$3,954.06 | MXN        | \$37,840.39  | MXN        | '52             | '12M8         |

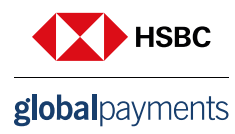

3. El **"Monto Neto"** = Monto bruto + Monto de descuento + IVA (se suman estás cantidades porque son negativas), esta es la cantidad que Global Payments tiene que pagar por la transacción.

| Monto Neto de Depósito | Monto de Pago |
|------------------------|---------------|
| \$1,977.03             | \$37,840.39   |
| \$1,680.48             | \$37,840.39   |
| \$5,456.61             | \$37,840.39   |
| \$5,456.61             | \$37,840.39   |
| \$8,402.39             | \$37,840.39   |
| \$5,456.61             | \$37,840.39   |
| \$5,456.61             | \$37,840.39   |
| \$3,954.06             | \$37,840.39   |
| \$37,840.39            |               |

4. Se suma el "Monto Neto" de todas las transacciones que es igual al "Monto de Pago".

En el ejemplo anterior, las 8 transacciones se liquidaron con un pago, pero puede ser en dos o más.

En el siguiente escenario, las primeras 4 transacciones se liquidaron con un pago de \$14,570.73 y las siguientes 4 con otro de \$23,269.66. La suma de los dos pagos nos da el total de las 8 transacciones \$37,840.39.

| Manta Nata da Danásita | Manta da Daga        |
|------------------------|----------------------|
| Monto Neto de Deposito | Monto de Pago        |
| \$1,977.03             | \$14,570.73          |
| \$1,680.48             | \$14 <i>,</i> 570.73 |
| \$5,456.61             | \$14 <i>,</i> 570.73 |
| \$5,456.61             | \$14,570.73          |
| \$8,402.39             | \$23,269.66          |
| \$5,456.61             | \$23 <i>,</i> 269.66 |
| \$5,456.61             | \$23 <i>,</i> 269.66 |
| \$3,954.06             | \$23,269.66          |
| \$37,840.39            |                      |

5. El "Monto de Pago" debe coincidir con lo que indica el "Reporte de Financiamiento".

Continuando con el ejemplo, el "**Reporte de Financiamiento**" indica que el pago se realizó el día **06/02/2024**, con depósito por \$37,840.39, que es la cantidad total indicada en el "**Buscador de Transacciones**" y ésta también debe coincidir con el "**Estado de Cuenta**".

| Fecha de Financiamiento | Número de<br>Comercio | Nombre de<br>Comercio | Monto       | Tipo      |
|-------------------------|-----------------------|-----------------------|-------------|-----------|
| 06/02/2024              | 670XXXXXXX            | XXXXXXXXX             | \$37,840.39 | 'Depósito |
| 06/02/2024              | 670XXXXXXX            | XXXXXXXXX             | \$2,965.55  | 'Retiro   |

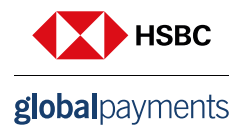

En el segundo escenario, si las liquidaciones se hicieron con dos pagos, se mostrarían de la siguiente manera:

| Fecha de Financiamiento | Número de<br>Comercio | Nombre de<br>Comercio | Monto       | Тіро      |
|-------------------------|-----------------------|-----------------------|-------------|-----------|
| 06/02/2024              | 670XXXXXXX            | XXXXXXXXX             | \$14,570.73 | 'Depósito |
| 06/02/2024              | 670XXXXXXX            | XXXXXXXXX             | \$23,269.66 | 'Depósito |
| 06/02/2024              | 670XXXXXXX            | XXXXXXXXX             | \$2,965.55  | 'Retiro   |

En donde se indica que el día 06/02/2024 se hicieron dos depósitos, uno por \$14,570.73 y otro de \$23,269.66, dando un total \$37,840.39, que son todos los depósitos de ese día.

Al coincidir la información del **"Buscador de Transacciones"**, con la del **"Informe de Financiamiento"** y el **"Estado de Cuenta"** se da por concluida la conciliación.

## ¿Cómo puedo identificar el tipo de tarjeta de las transacciones?

1.En el reporte **"Buscador de Transacciones"** encontrarás un código en el campo **"Tipo de Tarjeta"**, con el cual podrás conocer la tarjeta con la que se realizó la transacción, de acuerdo a las siguientes equivalencias:

| Tipo de tarjeta | Descripción               | Tipo de tarjeta desc |
|-----------------|---------------------------|----------------------|
| <b>´</b> 30     | American Express          | Amex                 |
| <sup>′</sup> 40 | Visa                      | Crédito              |
| <b>´</b> 41     | Visa Business             | Crédito              |
| <sup>′</sup> 42 | Visa Débito               | Débito               |
| <b>´</b> 50     | Mastercard                | Crédito              |
| ´51             | Mastercard Business       | Crédito              |
| ´52             | Mastercard Débito         | Débito               |
| <i>`</i> 60     | Carnet Crédito            | Crédito              |
| <i>'</i> 65     | Carnet Débito             | Débito               |
| <i>'</i> 66     | Carnet Crédito            | Crédito              |
| <b>´</b> 70     | Tarjetas privadas Crédito | Crédito              |
| ĺ′71            | Tarjetas privadas Débito  | Débito               |
| <sup>′</sup> 90 | Adjustments               | Ajuste               |

Las transacciones American Express son meramente informativas, no se liquidan por parte de Global Payments.

2. Para conocer si la transacción se realizó con una tarjeta nacional o internacional, consulta el campo **"Tipo de Cargo"** siguiendo la siguiente equivalencia:

| Se inicia con: | Equivalencia          |
|----------------|-----------------------|
| 12M            | Tarjeta doméstica     |
| ≠ 12M          | Tarjeta internacional |

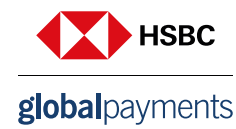

En el ejemplo que se muestra:

En la columna **"Tipo de Tarjeta"**, las transacciones que inician con el número 5 refieren a una Mastercard, el siguiente dígito, al ser un 2 refleja una tarjeta de débito y la columna **"Tipo de Cargo"**, indica que la operación fue realizada con una tarjeta doméstica.

| Fecha de     | Número de comorcio | Nombre de | Tipo de     | Número de tarieta | Código de    | Monto bruto  | Monto de  | Monto Neto de | Monto do pago | Tipo de | Tipo de |
|--------------|--------------------|-----------|-------------|-------------------|--------------|--------------|-----------|---------------|---------------|---------|---------|
| Autorización | Numero de comercio | Comercio  | transacción | Numero de tarjeta | Autorización | del depósito | descuento | Depósito      | wonto de pago | Tarjeta | Cargo   |
| 06/02/2024   | 670XXXXXXX         | XXXXXXXXX | 'Venta      | 551238XXXXX5093   | '674926      | \$2,000.00   | -\$19.80  | \$1,977.03    | \$37,840.40   | '52     | '12M8   |
| 06/02/2024   | 670XXXXXXX         | XXXXXXXXX | 'Venta      | 416916XXXXX9952   | '217348      | \$1,700.00   | -\$16.83  | \$1,680.48    | \$37,840.40   | '42     | '12M8   |
| 06/02/2024   | 670XXXXXXX         | XXXXXXXXX | 'Venta      | 551507XXXXX0330   | '344248      | \$5,520.00   | -\$54.65  | \$5,456.61    | \$37,840.40   | '52     | '12M8   |
| 06/02/2024   | 670XXXXXXX         | XXXXXXXXX | 'Venta      | 551507XXXXX8750   | '332966      | \$5,520.00   | -\$54.65  | \$5,456.61    | \$37,840.40   | '52     | '12M8   |
| 06/02/2024   | 670XXXXXXX         | XXXXXXXXX | 'Venta      | 551238XXXXX5275   | '050590      | \$8,500.00   | -\$84.15  | \$8,402.39    | \$37,840.40   | '52     | '12M8   |
| 06/02/2024   | 670XXXXXXX         | XXXXXXXXX | 'Venta      | 551507XXXXX9579   | '313773      | \$5,520.00   | -\$54.65  | \$5,456.61    | \$37,840.40   | '52     | '12M8   |
| 06/02/2024   | 670XXXXXXX         | XXXXXXXXX | 'Venta      | 551507XXXXX8776   | '363974      | \$5,520.00   | -\$54.65  | \$5,456.61    | \$37,840.40   | '52     | '12M8   |
| 06/02/2024   | 670XXXXXXX         | XXXXXXXXX | 'Venta      | 551507XXXXX8075   | '215264      | \$4,000.00   | -\$39.60  | \$3,954.06    | \$37,840.40   | '52     | '12M8   |

## ¿Cómo puedo modificar el formato de la fecha?

1. Una vez en el portal, ve a la parte superior derecha, al lado del círculo azul y selecciona "Ver perfil".

|              |                               |                                                                            | 0                 | 0                      | :: (                | VR -   |
|--------------|-------------------------------|----------------------------------------------------------------------------|-------------------|------------------------|---------------------|--------|
| 8            | INFORMES                      | Q Refinar por número o nombre del comercio Q 🔶                             | Ver P             | Victoria<br>Administ   | Reyes<br>rador de C | Cuenta |
| R            | Panel                         | Informes Buscar Nombre de Informe Q                                        | Centr             | o de Ateno<br>caciones | ión a Clie          | entes  |
| [.11]<br>[5] | Informes<br>Estados de Cuenta | DEPÓSITOS                                                                  | Aplica<br>Polític | aciones<br>ca de Priva | acidad              |        |
|              | Buscador de                   | Informe Aviso de Pago - Mexico<br>El Monto de Pago diario para el comercio | Salir             |                        |                     |        |

En "Preferencias" seleccionar el formato a conveniencia, se sugiere la opción "DD/MM/YYYY", da clic en "Guardar Preferencias" para que los cambios se hagan efectivos.

| lioma           |   | Formato de la Hora                   | Formato de Fecha           |  |
|-----------------|---|--------------------------------------|----------------------------|--|
| Mexican Spanish | - | Mostrar reloj de 24 horas<br>(16:30) | MM/DD/YYYY<br>(07/15/2017) |  |
|                 |   | Mostrar AM / PM (4:30 pm)            | DD/MM/YYYY<br>(15/07/2017) |  |
|                 |   |                                      | YYYY/MM/DD<br>(2017/07/15) |  |

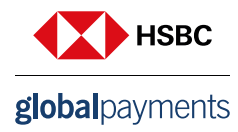

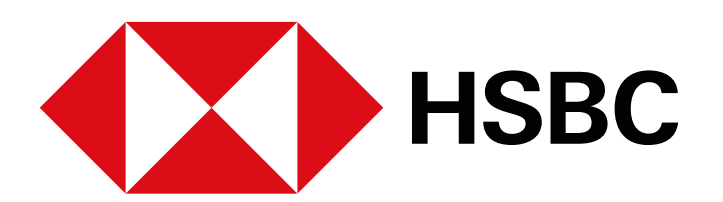

# **global**payments

www.hgpay.com.mx

Para mayor información:

Llama al Tel. (55) 1167 3737. Consulta con tu Especialista de Tecnologías de Pago.

Conoce nuestro Aviso de Privacidad en www.hgpay.com.mx El servicio de adquirente es prestado exclusivamente por Global Payments Technology Mexico, S.A. de C.V. (GPTM). GPTM no es parte integrante del Grupo Financiero HSBC.